# 湖北省社会科学优秀成果奖申报评审系统

## 申报操作指南

湖北省社会科学界联合会

#### 2016年5月

本文档由 "湖北省社会科学优秀成果奖申报评审系统"提供 最终解释权归"湖北省社会科学界联合会"。

一、申报整体流程

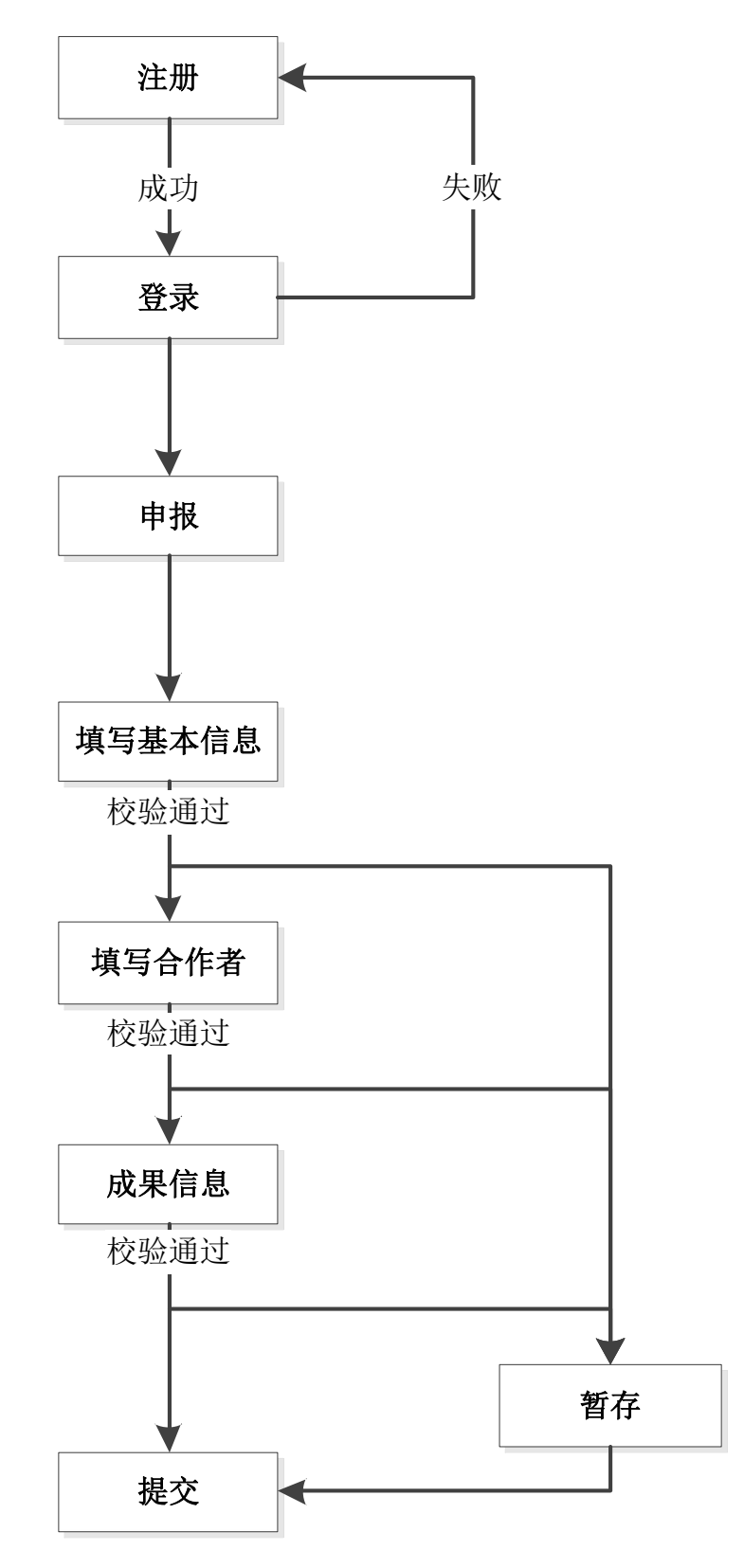

### 二、具体步骤

(一) 注册与登录

1.注册

第一次登录时,需要注册用户,如图1

| 网站首页                                                                                                    | 新闻公告                                                                                   | 常用下载 | <del>ب</del> خ                                               | 于我们                                                                                       |
|----------------------------------------------------------------------------------------------------|----------------------------------------------------------------------------------------|------|--------------------------------------------------------------|-------------------------------------------------------------------------------------------|
| 2 通知通告<br>當社科戰党組2015年度"三严三式<br>1 2012年度湖北省社科基金项目名自<br>留社科戰以寬开展"三严三式"等<br>第九次湖北经济发展季度专家建谈<br>1 省社科戰关于印发《"支持社团开 | 通知通告<br>政策公告<br>で 考題民主生活完后以来越<br>全公示公告<br>醫款育育二次考题研学活动<br>会在武汉举行<br>廣重点活动"项目管理暂行办法》的通知 |      | 更多>><br>2016-02-23<br>2016-01-02<br>2015-12-29<br>2015-12-11 | 登陆入口<br>admin<br>•••••<br>登录 重志<br>****                                                   |
| ₫ 政策公告                                                                                                    |                                                                                        |      | 更多>>                                                         | 快速通道           申报成果评奖入口           论坛投稿入口           课题投稿入口           友情链接           湖北省社科联 |

图1注册

表单中打 \* 的字段为必填项,为保证申报和评审的顺利开展,请务必填写 个人常用邮箱和联系电话。

| 网站首页           | 必填 新   | 间公告        | 常用下载  | 关于我们 |   |
|----------------|--------|------------|-------|------|---|
| 当前位置: 首页 >> 注册 |        |            |       |      |   |
|                | *用户名   | 请输入数字和英文字母 |       |      |   |
|                | * 密码   | 至少输入6个字符   |       |      |   |
|                | * 确认密码 | 确认密码       |       |      |   |
|                | *中文名   | 中文名        |       |      | 要 |
|                | * 性别   | 请选择        |       | •    |   |
|                | * 出生日期 | 生日         |       |      |   |
|                | * 所在单位 | 选择         |       |      |   |
|                | * 邮箱   | 邮箱         |       |      |   |
|                | * 联系电话 | 联系电话       |       |      |   |
|                |        |            | 注册 取消 |      |   |

图 2 注册表单

#### 2. 登录

注册账号成果后,返回主页面输入用户名和密码,登录系统;若忘记密码, 可点击"忘记密码",输入用户名和邮箱后重置密码即可。

| ● 通忆和联发组2015年度"二严三实"专题民主生活会启动实施       2016-02-23         □ 2012年度湖北省社科基全项目名单公示公告       2016-01-02         □ 当此大规制化学发展更有多应该会在武汉学校       2016-01-02         □ 第九次规制化学发展更有多应该会在武汉学校       2015-12-29         □ 第社科联关于印发《"支持社团开展重点活动"项目管理暂行办法》的通知       2015-11-11         ● 政党公社       更多>>         ● 政党公社       更多>>         ● 政党公告       更多>>         ● 政党公告       更多         ● 政党公社       更多                                                                                                    | 网站首页                                                                                                    | 新闻公告                                                                          | 常用下载 |                                                                    | 关于我们            |
|----------------------------------------------------------------------------------------------------|----------------------------------------------------------------------------------------------------|-------------------------------------------------------------------------------|------|--------------------------------------------------------------------|-----------------|
| <ul> <li>○ 台社科戰党组2015年度"三严三次"等题與主生活会启动实施</li> <li>○ 2012年度湖北省社科基金项目名和公示公告</li> <li>○ 2015年度311台社科基金项目名和公示公告</li> <li>○ 首社科科取美开展"三严三支"等题教育正次考题研学活动</li> <li>○ 首社科科取美子印发("支持社团开展重点活动"项目管理暂行办法)的通知</li> <li>○ 首社科和联关子印发("支持社团开展重点活动"项目管理暂行办法)的通知</li> <li>○ 首大科取关了印发("支持社团开展重点活动"项目管理暂行办法)的通知</li> <li>○ 首先</li> <li>○ 2015-11-11</li> <li>○ 2015-11-11</li></ul> | @ 通知通告                                                                                                    |                                                                               |      | 更多>>                                                               | 登陆入口            |
| 資産         2000000000000000000000000000000000000                                                                                                    | <ul> <li>         留社科联党组2015年度"三严<br/>2012年度期北省社科基金项目          3 管社科联认真开展"三严三尖"         第二次二次二次一次二次一次二次一次二次一次二次一次二次一次二次一次二次一次二次一</li></ul> | 三字。专题民主生活会后动实施<br>名单公示公告<br>专题的算第二次专题研学活动<br>查谈会在武汉举行<br>团开展重点活动。项目管理暂行办法》的通知 |      | 2016-02-23<br>2016-01-06<br>2016-01-02<br>2015-12-29<br>2015-11-11 |                 |
| 中設成日         快速通道           中設成果評奖入口            论坛投稿入口            课题投稿入口            友情链接                                                                                                    | ▶ 政策公生                                                                                                    |                                                                               |      | 百名>>                                                               | 没有账号? 立即注册 忘记密码 |
| 论坛投稿入口       课题投稿入口       友情链接                                                                                                    |                                                                                                    |                                                                               |      | ~                                                                  | 快 速 通 道         |
| 课题投稿入口<br>友情链接                                                                                                    |                                                                                                    |                                                                               |      |                                                                    | 论坛投稿入口          |
| 友情链接                                                                                                    |                                                                                                    |                                                                               |      |                                                                    | 课题投稿入口          |
|                                                                                                    |                                                                                                    |                                                                               |      |                                                                    | 友 情 链 接         |

#### 图 3 登录系统

- (二)申报
- 1. 填写申报表单

登录系统后,点击申报成果评奖入口,如图4

| 外站目贝                                  | 新闻公告                | 个人空间            | 常用下载       | 关于我们          |
|---------------------------------------|---------------------|-----------------|------------|---------------|
|                                       |                     | . #htt          | 5. de te   | 欢迎您           |
|                                       |                     | - 120           | אַניייזע   | 用户名: shenbao  |
| @ 诵知诵告                                |                     |                 | 更多>>       | 姓名:申报         |
| 众 关于推荐湖北省社会                           | 科学研究专家的通知           |                 | 2016-05-06 | 账号条件・由注す      |
|                                       |                     |                 |            | 3.5用色,中间入     |
|                                       |                     |                 |            | 账号状态:已启用      |
|                                       |                     |                 |            | 49234rdm722   |
|                                       |                     |                 |            |               |
|                                       |                     |                 |            | 快速通道          |
| 📄 政策公告                                |                     |                 | 更多>>       | 论坛投稿入口        |
| 口 中共中央关于繁荣发                           | 展哲学社会科学的有关文件        |                 | 2016-04-05 | 10-414 IN/ CH |
| 口 中共湖北省委关于加                           | 强社会科学工作的决定          |                 | 2016-04-05 | 课题投稿入口        |
| □ 中共湖北省委关于进一日 中共湖北省委关于进一日 中共湖北省委关于进一日 | 一步加强社会科学工作的意见       |                 | 2016-04-05 |               |
|                                       | 我们就不得子仙太科子学业的意见     |                 | 2016-04-05 |               |
| 以 甲共湖北自安天于反<br>日 由共湖北省委办公厅;           | 关于学习曾彻《由共中中关于讲——步繁荣 | 发展哲学社会科学的意见》的通知 | 2016-04-05 | 友情链接          |

图 4 申报入口

#### 2. 填写基本信息字段

|              |                        |                             |                     |             | 欢迎您 , fzq   i |
|--------------|------------------------|-----------------------------|---------------------|-------------|---------------|
| 网站首页         | 新闻公告                   | 统计分析                        | 个人空间                | 常用下载        | 关于我们          |
| 当前位置: 评奖管理 > | > 成果申报                 |                             |                     |             |               |
|              |                        | 基本信息 合作者                    | 成果信息 完              | 后成          |               |
| * 5          | <b>戊果名称</b> : 请填写成果的全称 |                             |                     |             |               |
| 1 * 5        | 式果类型:                  |                             |                     |             | T             |
| 2 *          | 学科分组:请选择               |                             |                     |             | •             |
| 3 出版或为       | <b>支表时间</b> : 发表日期限制在最 | 丘两年,比如2016年申报只能填写2013-2014年 | 的发表成果               |             |               |
| 4 出版社或发表F    | · 请填写出版社或发             | 表刊物的全称                      |                     |             |               |
| 5 出版社或发表刊    | 刊物级别:请选择               |                             |                     |             | *             |
| * ť          | F者姓名: 请填写您的中文名         |                             |                     |             |               |
|              | * 性别:请选择               |                             |                     |             | ¥             |
| 6 * 5        | 出生日期 请填写您的出生年          | 目日                          |                     |             |               |
| 7            | *单位 选择 院到              | 请填写院系名称                     | (注:请仔细查看并选择高校,如果没您所 | 行在高校,请选择其他) |               |
| Q            | *邮箱: 请填写您的常用邮          | 育,重要信息将通过邮件联系您              |                     |             |               |
| 0            | * 手机: 请填写您的常用手         | A                           |                     |             |               |
| ガ            | ▶公电话: 请填写您的办公电         | ž                           |                     |             |               |
| f            | 主宅电话: 请填写您的住宅电         | Š.                          |                     |             |               |
|              | 民族:请选择                 |                             |                     |             | •             |

图 5 基本信息

注意事项:

(1) 成果类型:著作、单篇论文、系列论文、调研报告。其中后三项还需 填写研究类型(基础类、应用对策类)。

(2)学科分组:马克思主义与党建(社科);经济理论学;应用经济学(管理学);哲学与社会学;历史学(考古学);语言文学(文化研究、新闻学、图书情报学);法学(政治学);综合一组(教育学、体育学等);综合二组(民族学、宗教学、艺术学、交叉学科等);综合三组(市州及其他)。

(3) 出版或发表时间:本届只能填写 2013.01.01-2014.12.31 之间的成果。

(4) 出版社或发表刊物名称:请填写完整名称,不加书名号。

(5)出版社或发表刊物级别:著作(国家级、省级、一般);论文(权威、 核心、一般)。

(6)出生日期:出生日期作为系统识别申报者身份的重要条件,请填写有效出生日期。

(7) 单位: 申报者请核对或搜索弹层中是否有本人的所属单位, 如果有, 请选择对应单位; 如果没有, 请选择其他。

(8) 邮箱与手机:请务必保证有效。

(9) 系列论文和调研报告在填报时请特别注意:

a. 成果名称后加"(系列文化)"或"(调研报告)"

b. 发表刊物请选填一家刊物名称即可。(系列论文包含的所有论文信息请在 内容简介中列出)

c.发表时间与刊物级别依所填写的刊物情况填写

3. 添加合作者信息

| 网站首页         | 新闻公告 | 统计分析     | 个人空间      | 常用下载 | 关于我们  |
|--------------|------|----------|-----------|------|-------|
| 前位置: 评奖管理 >> | 成果申报 |          |           |      |       |
| <            |      | 基本信息 合作者 | 成果信息 3    | 完成   |       |
| \$作者 1       |      | N        | <         |      | 添加 删除 |
| *姓名:         |      |          | * 性别:南    | t\~  | •     |
| 民族:          | 请选择  |          | 身份证号:     |      |       |
| *出生日期:       |      |          | * Email : |      |       |
| 手机:          |      |          | 联系地址:     |      |       |
| 邮编:          |      |          | * 所属机构:选择 |      |       |
| 分工情况:        |      |          | 职务:       |      |       |
|              |      | 上一步      | 下一步 智存 取消 |      |       |

图 6 合作者信息

- 4. 填写成果信息
- (1) 请按"上传说明"上传资格审核材料(.pdf)和成果附件(.rar/zip) 资格审核材料示例:

注意把成果名称、作者姓名(包含合作者)、出版或发表的时间标注出来,如图7

| 中国超越                                           |                                                                                                    |
|------------------------------------------------|----------------------------------------------------------------------------------------------------|
|                                                | 御茶在飯園(1 CP+) 放映<br>中国福祉。→↑ : 2014(2014): 2014.2014(2014):<br>(538):978-7-2005(2120):<br>(538):978-7-2005(2120):<br>(538):978-7-2005(2120):<br>(538):054(2120):<br>(538):(538):<br>(538):(538):<br>(538):<br>(538) |
| - даж ја и Вазанј Шукака и Инарики и<br>КиироК |                                                                                                    |
| 12 that                                        | <ul> <li>中国周越 * * 実用型国家** (約会発与参想<br/>※用 剤 酸 (約2-6年度用): トライスメ・ホタ<br/>(2000日:上月前達1-1時 19:3 S www.even.co)</li> <li>第 測定活動能操作指述の 法定用以支援支援外級不用責任会可<br/>(10003:北京前間に先知道:を引き広支援スタルム)</li> <li>2 行 他に影響指導作用法の目式・ルック</li> </ul>                                                                                                    |
| 一國之                                            | 印 朝 新江海学校時代的を有限会員     开 本 700×1000 金兆 1716     印 使 1675     購 頁 2     学 数 174,000     成 変 2014年8月第日版     日 次 2014年8月第日版     日 次 2014年8月第日版     日 次 707-720-1231     日 次 70-720-1231                                                                                                    |
| RUBBER ER ANAA                                 | 宠 龄 36.09元                                                                                                    |

图 7 资格审核材料示例

(2)填写成果内容简介(要点提示: 300-400字,便于成果介绍和推广)

a. 系列论文请首要列出所有论文信息,包括:系列论文篇数、论文名称、作者姓名、发表刊物、发表时间。非2013-2014年期间发表论文不能作系列计。

| 示例:                      |                                     |                                                                                                    |   |
|--------------------------|-------------------------------------|----------------------------------------------------------------------------------------------------|---|
| *资格审核材料上传:               | 上传附件                                | (.pdf) 上传说明                                                                                                    | / |
| * 成果附件上传:                | 上传附件                                | (.rar/.zip) 上传说明                                                                                                    |   |
| * 成果内容简介:<br>(已輸入154个字符) | 本系列论文<br>1.《论湖北<br>2.《文化扶<br>3.《功能主 | 共3篇:<br>农村贫困的深层文化原因及对策》张三 《扶贫研究》2013.2<br>贫在构建地方文化中的意义与作用研究》张三、李四《文化学刊》2013.1<br>义视角下文化扶贫的理论研究与路径探索》张三、王五《湖北理论》2014 | 2 |
|                          | 该系列论文                               | 主要关注,研究探讨了                                                                                                    |   |

图 8 系列论文填写简介示例

(3)成果内容提要(要点提示:1000字左右,成果的主要观点、理论价值、 应用价值、学术创新等)

(4) 成果社会反映(要点提示:书评情况、全文转载、论点摘编情况、引用情况、成果获奖情况等,附相关材料复印件)。

|                                | 基本信息 合作者 成果信息 完成                              |  |
|--------------------------------|-----------------------------------------------|--|
| *资格审核材料上传:                     | 上传照明                                          |  |
| * 成果附件上传:                      | 上傳附件 上傳說明                                     |  |
| * 成果内容简介:<br>(已编入0个字符)         | (要点提示:300-400字,便于成果介绍和推广)                     |  |
| *成果内容提要:<br>(已編入0个字符)          | (要点揭示:1000字左右,成果的主要观点, 理论价值, 应用价值, 学术创新等)     |  |
| ★成果社会反映:<br>(已编入 <b>0</b> 个字符) | (要点提示:书评情况,全文转载,论点遗编情况,引用情况,成果获奖情况等,附相关材料复印件) |  |

图9成果信息

#### 5. 暂存与提交

填写申报表单的各个页面中,提供暂存与提交两个操作。

其中,暂存后依然可以修改,提交后则不能修改。请根据实际情况,在申报 日期内,选择合适的操作。

(三)修改与下载

### 1. 点击"我的申报"可查看申报成果状态

| 站首页                       | 新闻公告                            | 个人空间 | 常用下载       | 关于我们         |
|---------------------------|---------------------------------|------|------------|--------------|
|                           | 〕 成里由据                          |      | 影的由据       | 欢迎您          |
|                           |                                 |      |            | 用户名: shenbao |
| 💷 通知通告                    |                                 |      | 更多>>       | 姓名:申报        |
| 口 关于推荐湖北省社                | 会科学研究专家的通知                      |      | 2016-05-06 | 账号角色:申请人     |
|                           |                                 |      |            | 账号状态:已启用     |
|                           |                                 |      |            | 修改密码 退出      |
|                           |                                 |      |            | 快速通道         |
| ■ 政策公告                    |                                 |      | 更多>>       | 论坛投稿入口       |
| □ 中共中央关于繁荣<br>□ 由艹湖北省禾关于: | 发展哲学社会科学的有关文件<br>miRith会科学工作的中宁 |      | 2016-04-05 |              |
| 四 平共网山 自安大丁               |                                 |      | 2016-04-05 | 课题投稿入口       |

图 10

 因各种原因未审核通过的申报成果,将被退回。请在审核时间 内进行修改,并重新提交申报。

|          |                                           |                         |     |            |     | 修改 |
|----------|-------------------------------------------|-------------------------|-----|------------|-----|----|
|          | 成果名称:                                     | 申报                      |     |            |     |    |
| •        | 申报编号:                                     | P16513165215            | •   | 作者:        | 申报人 |    |
| •        | 成果形式:                                     | 著作                      | •   | 研究类型:      |     |    |
|          | 学科分类:                                     | 马克思主义与党建(科社)            | •   | 单位:        | 单位  |    |
|          | 资格审核材料:                                   | pdf 预览下载                | •   | 成果附件:      | rar | 下载 |
|          |                                           |                         |     |            |     |    |
| 本信息      | 出版社或发表刊物名称                                | H162+                   | 中的社 | 或发表刊物级别    | 国宏级 |    |
| 本信息      | 出版社或发表刊物名称                                | 出版社<br>2013-01-01       | 出版社 | 或发表刊物级别    | 国家级 |    |
| 本信息<br>出 | 出版社或发表刊物名称<br>出版或发表时间<br>成果内容符合           | 出版社<br>2013-01-01<br>徳へ | 出版杜 | 或发表刊物级别合作者 | 国家级 |    |
| 本信息      | 出版社或发表刊物名称<br>出版或发表时间<br>成果内容简介<br>成果内容简介 | 出版社<br>2013-01-01<br>简介 | 出版社 | 或发表刊物级别合作者 | 国家级 |    |

图 11

3. 审核通过的申报成果,请下载打印《申报表》一式两份。

4. 提交实物材料时,应单独打印《申报表》的封面牢固贴于档案 袋面上。